アプリケーションソフトウェア

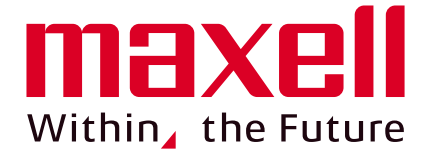

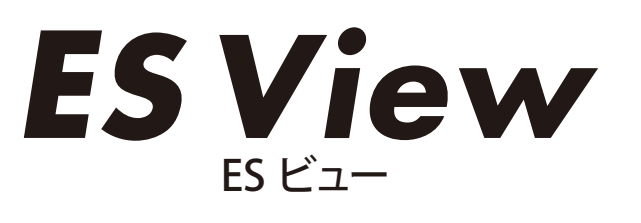

蓄電池モニタリングアプリ

## 蓄電池でのバックアップ時、不安はありませんか?

# 蓄電池が使える残り時間は? あとどのくらいの機器をつなげられるの?

"ES View" を使えば、接続機器の消費電力から自動計算された電池残量 (使用時間の目安) が一目で分かります。

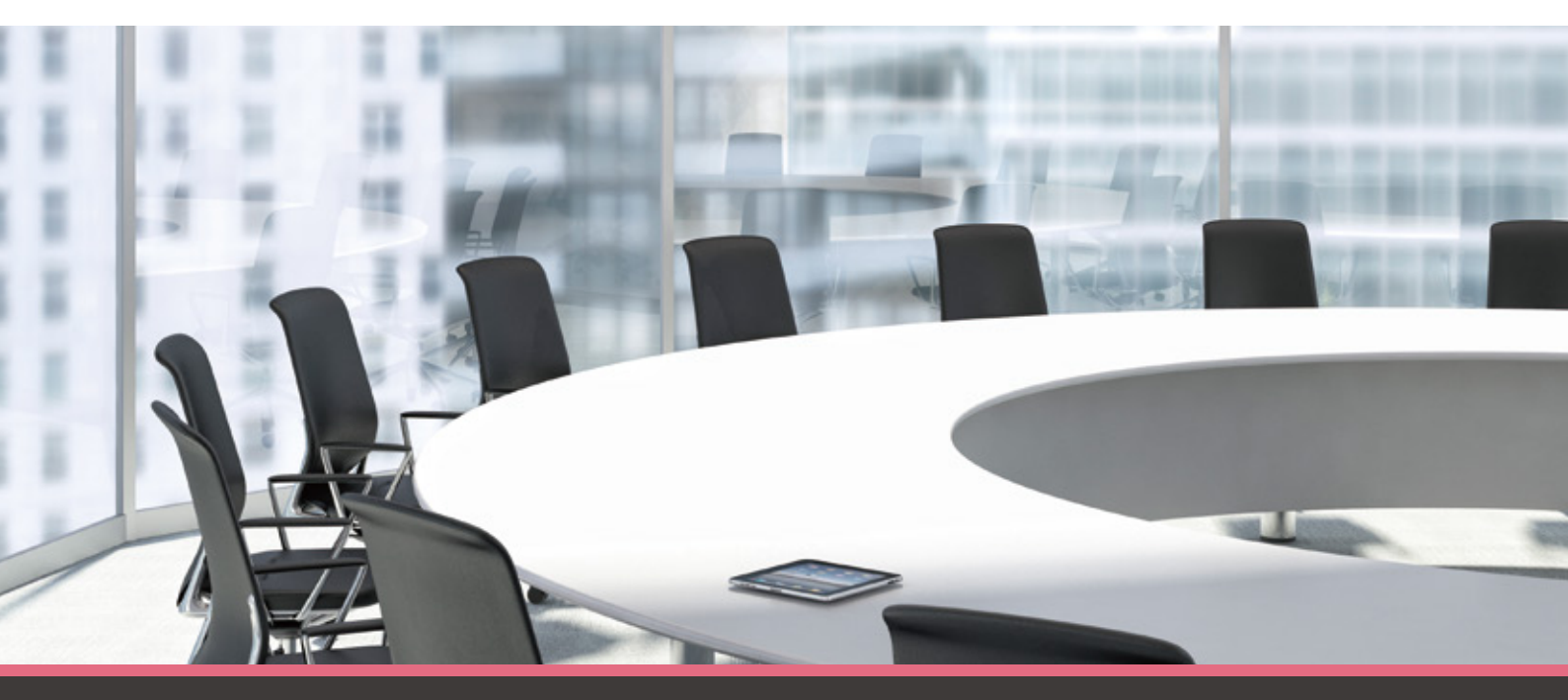

マクセル製 BCP 用蓄電池「Energy Station シリーズ」専用 蓄電池モニタリングアプリケーション

### ES View が提供する機能

![](_page_1_Figure_2.jpeg)

### 停電時を想定したBCP機器構成例

#### 動作環境

"ES View"は "Energy Station" を検知し、状態表示します。 停電 (系統) 電力線 有線LAN ••••• 無線LAN ルータ Energy Station "ES View"インストールPC **((**∥)) Ente 蓄電池より電力供給 LEDライト プリンタ PC スマートフォン ※"ES View"は、蓄電池"Energy Station"と同一ルータ配下のネットワーク内に 接続されたWindows-PCにインストールしてください ※"ES View"は、CDからインストールしていただきます。 ※ルータは停電時を想定し、BCP用のローカルネットワークとして構成してください。 ※ルータ、PC、Energy Stationは有線LANで接続してください。

| 項番                        | 項目        | 仕様                                                                                                    |
|---------------------------|-----------|----------------------------------------------------------------------------------------------------|
| 1                         | OS        | "Microsoft" Windows" 7 Operating System"<br>"Microsoft" Windows" 8.1 Operating System"<br>"Microsoft" Windows" 10 Operating System" |
| 2                         | PC 必要スペック | <ul> <li>プロセッサ : 1GHz</li> <li>RAM : 512MB</li> <li>ディスク容量: 4.5GB</li> <li>.NET Framework 4.5.2およびこれ以降の互換ver</li> </ul>             |
| 3                         | モニタ画面解像度  | 1280 x 800 以上                                                                                                    |
| 4                         | ルータ       | 推奨ルータ 別途お問い合わせください                                                                                                    |
| ※会社名・商品名は、各会社の商標または登録商標です |           |                                                                                                    |

#### ■マクセル製品取扱店

#### 

http://www.maxell.co.jp

エナジー事業本部 新事業推進本部 蓄電システム部 TEL、(075) 275-1586 \*お間違いのないよう、番号をよくご確認のうえおかけください。 弊社ではお客様からのご相談の内容を正しく把握し、正確にご回答するため、 通話内容を録音させていただいております。あらかじめご了承ください。